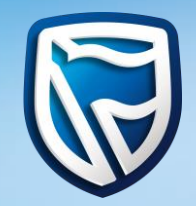

# UCount Rewards Social Rewards Linking Process

Standard Bank Moving Forward<sup>™</sup> /

## Logon to your UCount Rewards profile on <u>www.standardbank.co.za/ucount</u>

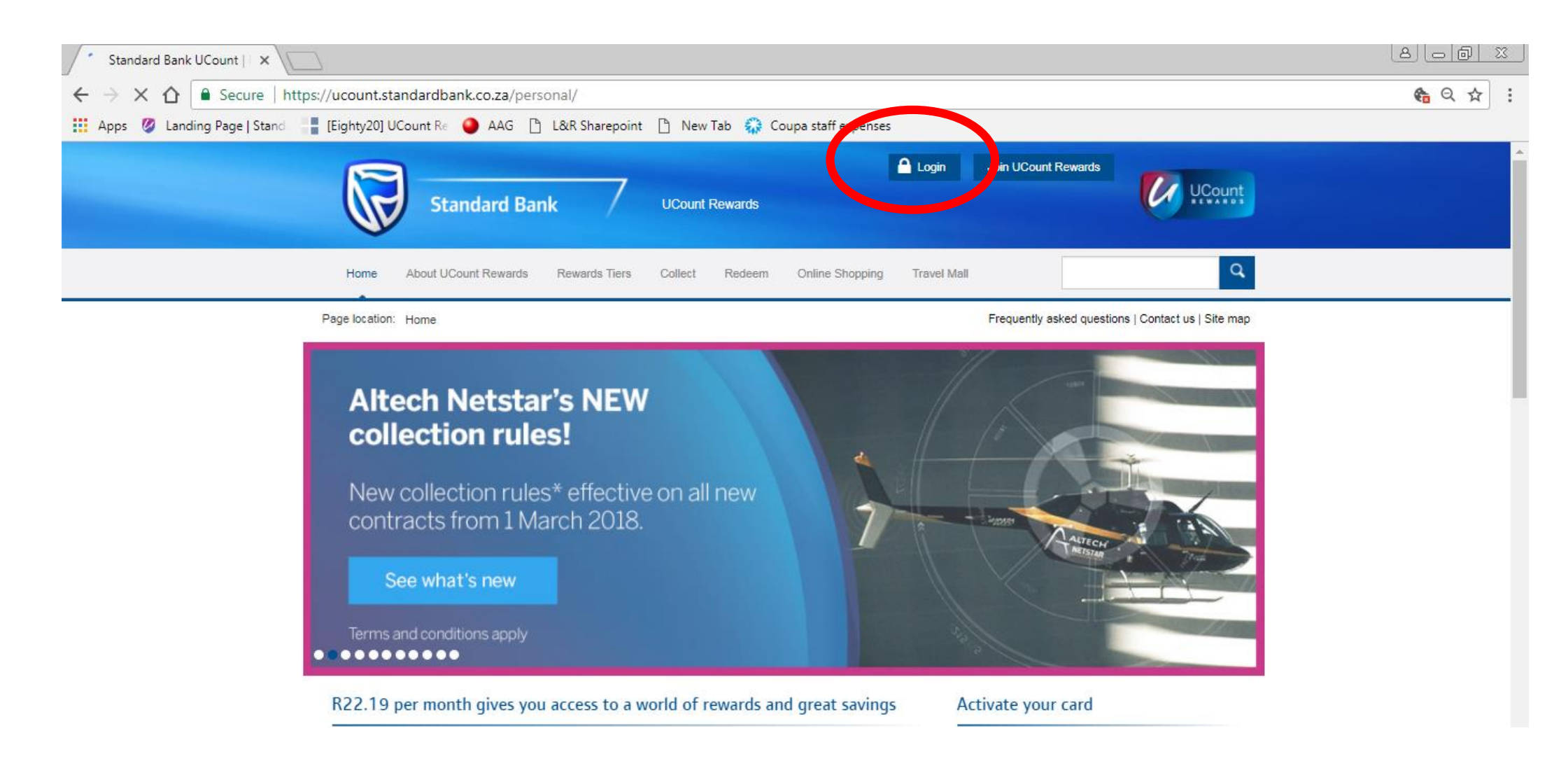

## Click on "collect more on your social network" on the right hand side

|                                   |                                                                                                    | Colorador - Ramingal  |                 | -                                             |                 | 17.0                    |                        | - 0 ×     |
|-----------------------------------|----------------------------------------------------------------------------------------------------|-----------------------|-----------------|-----------------------------------------------|-----------------|-------------------------|------------------------|-----------|
| A ttps://ucount.standardb         | ank.co.za/⊧ 🎗 🗕 🗸                                                                                         | 🖉 Standard Bank UCour | nt   Re 🗙 🔢 Eig | ghty20 - Uco                                  | unt Portal      |                         | March 1                | 1 🛧 🌣     |
| File Edit View Favorites Tools He | lp                                                                                                    |                       |                 |                                               |                 |                         |                        |           |
| 🖕 🛅 (2) LinkedIn 🛅 (8) LinkedIn 🦉 | Web Slice Gallery 🔻                                                                                       |                       |                 |                                               | <b>a</b> -      | 🔊 🗕 📑 🖶 🗕               | Page ▼ Safety ▼ To     | ols 🕶 🕜 🕶 |
|                                   |                                                                                                    |                       |                 |                                               |                 |                         |                        |           |
| Home My Balar                     | nce and Statement M                                                                                       | y Tier Status My Prof | file Collect    | Redeem                                        | Online Shopping | Travel Mall             |                        |           |
| Page location: Home               |                                                                                                    |                       |                 |                                               | Frequ           | uently asked questions  | Contact us   Site map  |           |
| Hello                             |                                                                                                    |                       |                 |                                               |                 |                         |                        |           |
|                                   |                                                                                                    |                       |                 |                                               |                 |                         | on your social network | D         |
| You have reached                  | tier 5 Review your t                                                                                      | iering >              |                 |                                               |                 | Update your             | details                |           |
| Tier 1                            | Tier 2                                                                                                    | Tier 3                | Tier 4          |                                               | Tier 5          | How can I co<br>points? | llect more rewards     |           |
| (0 - 399)                         | (400 - 574)                                                                                               | (575 - 724)           | (725 - 874      | )                                             | (875 + points)  | Manage you              | r UCount Rewards       |           |
| What you get on<br>Credit Card:   | What you get on<br>Credit Card:20% back<br>on groceries1.25% back on your<br>Standard Bank card purchases |                       |                 | R2 per litre on your<br>Caltex fuel purchases |                 | Card                    |                        |           |
| What you get on                   | 5% back                                                                                                   | 0.5% back on yo       | ur              | <b>50c</b> per                                | itre on your    |                         |                        |           |

The pop up below appears. Click on "unlinked"

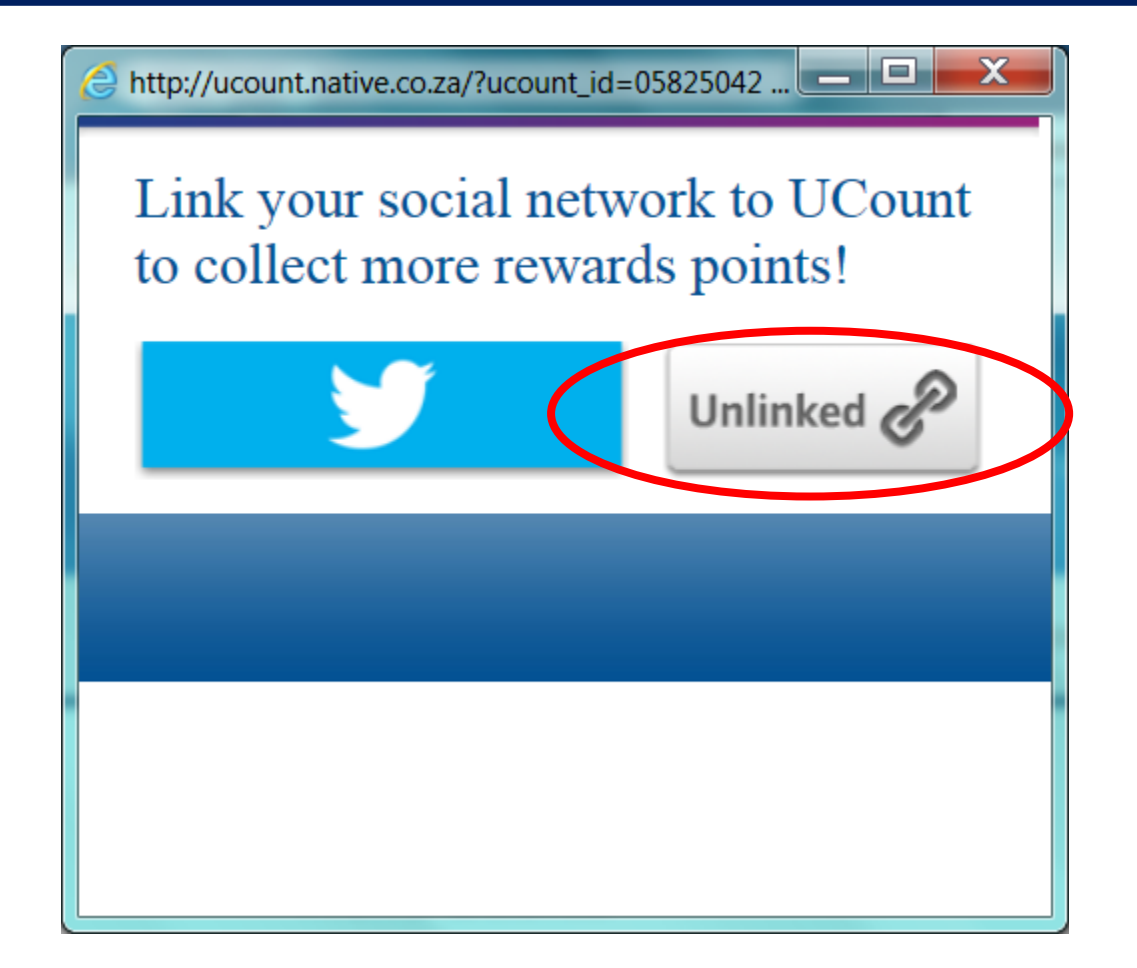

### Enter your Twitter username and password; then click on "authorize app"

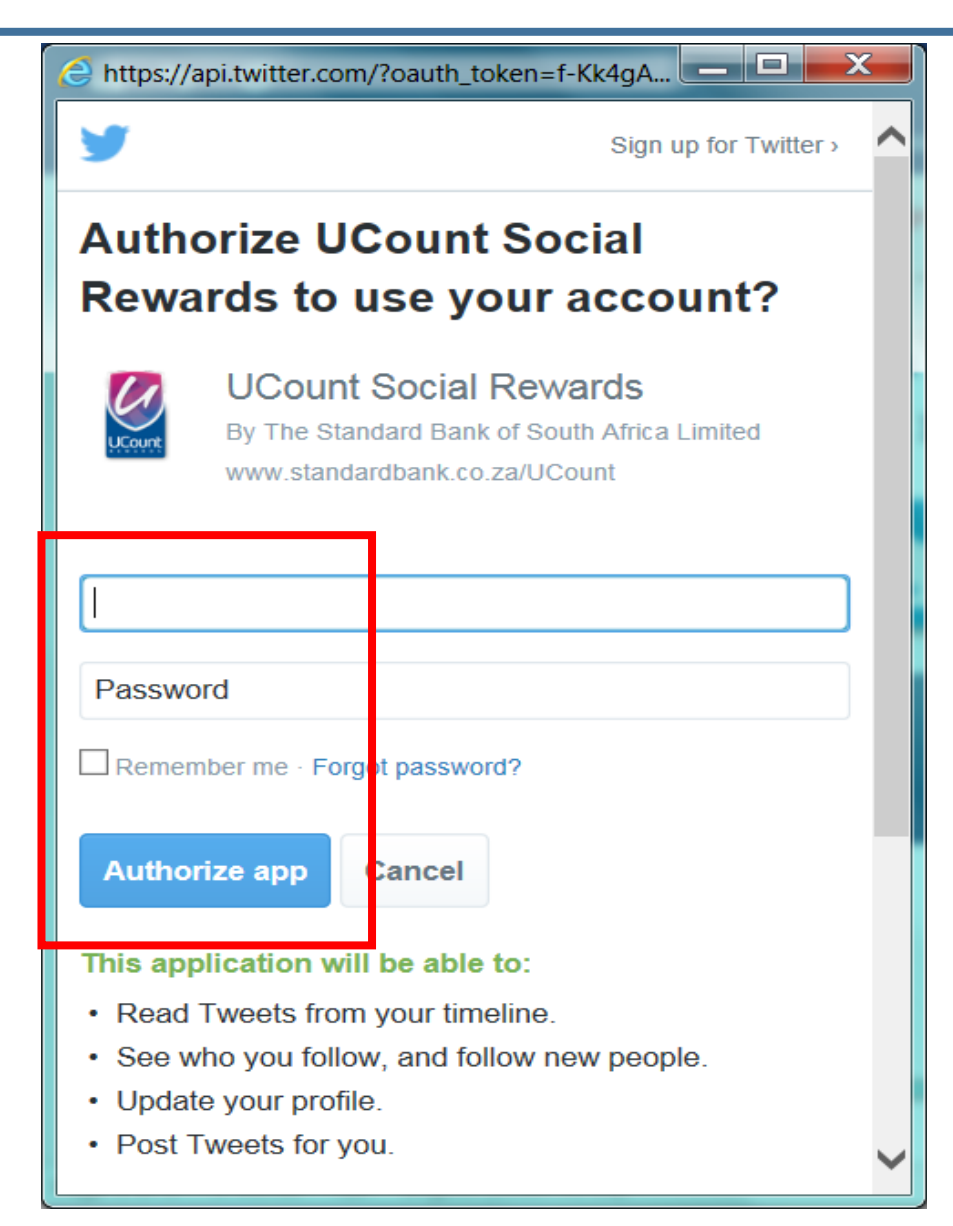

#### Your profile is now "linked". You can close the pop up.

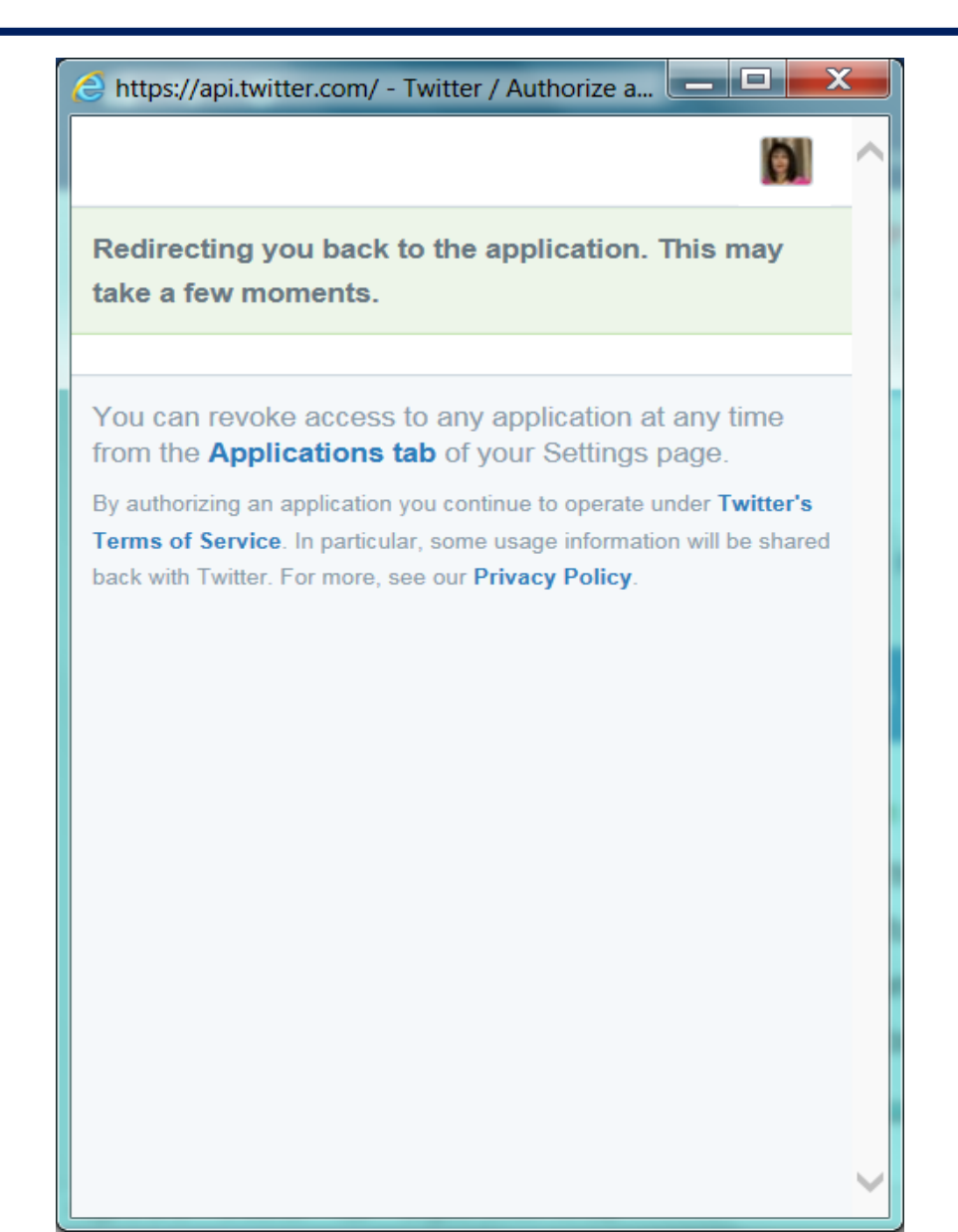

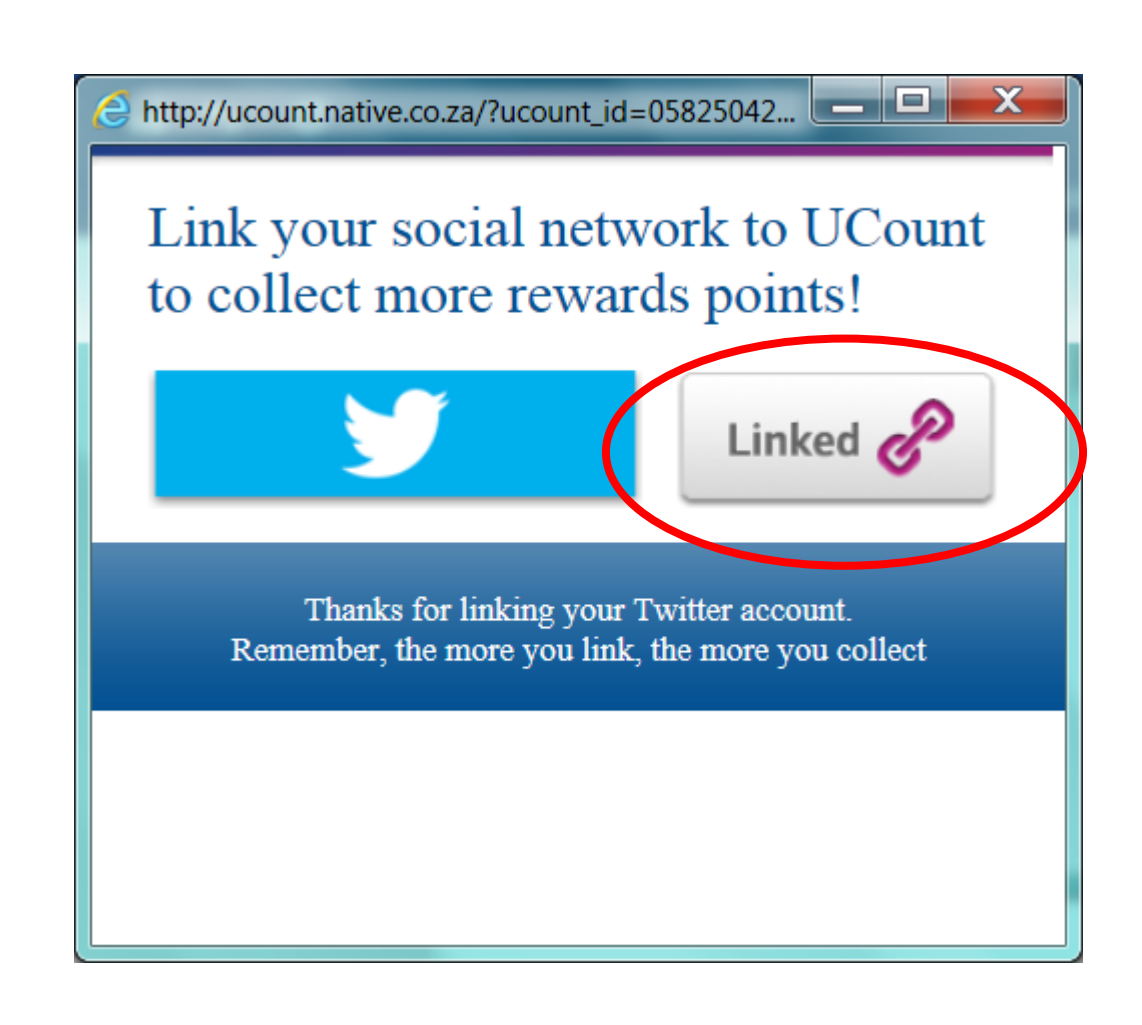